MF052-01-01 2008.2.2

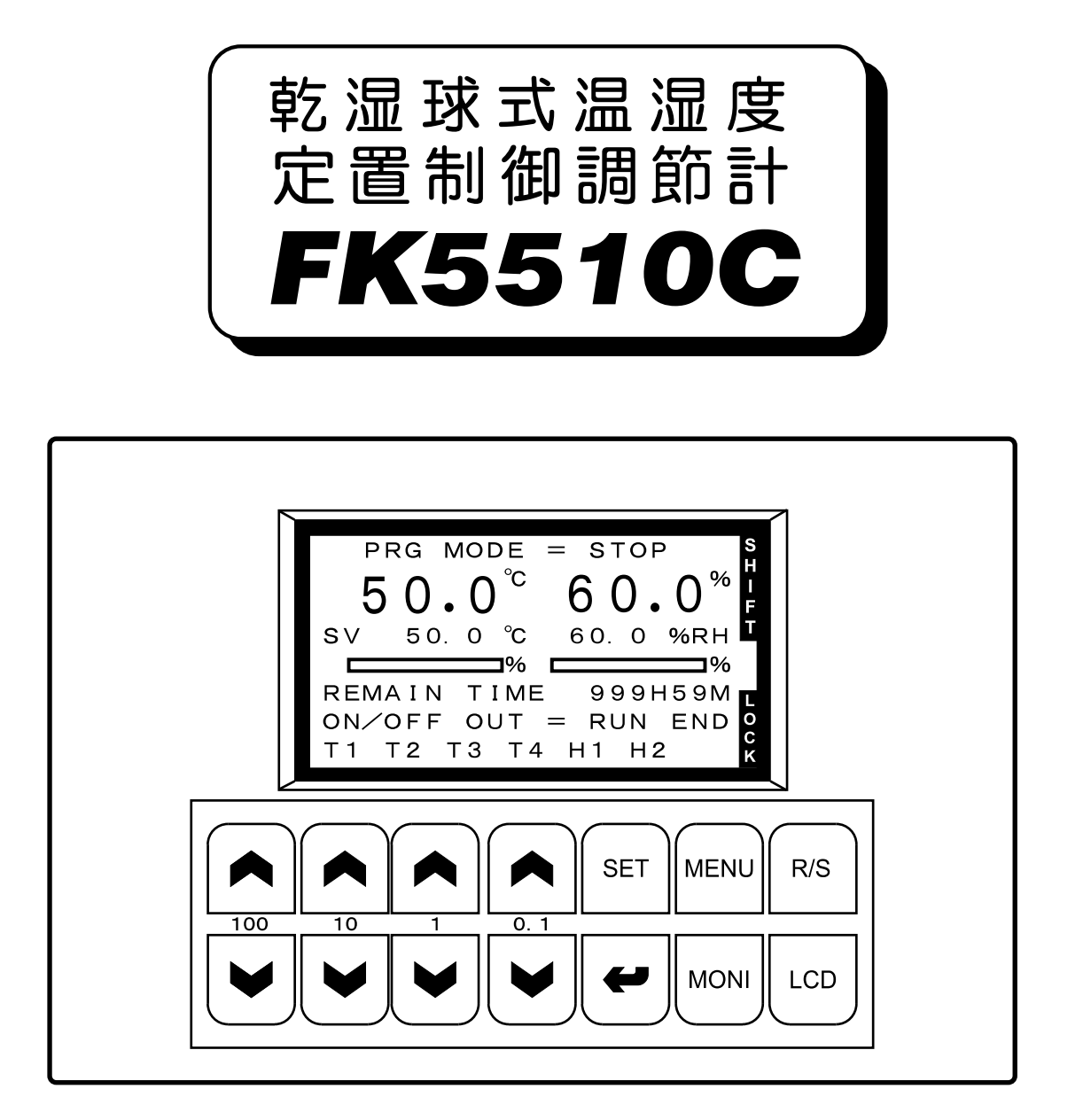

本製品を正しくお使いいただくために、ご使用の前に 必ず本書をお読みください。 また、本書は、必要なときにすぐ使えるように、手近な ところに大切に保管してください。

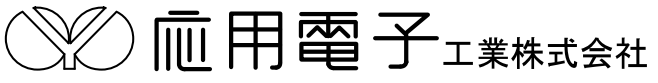

本社営業所 〒171-0044 東京都豊島区千早2-22-5 ☎03(3959)7701 FAX 03(3959)7684 大阪営業所 〒545-0053 大阪市阿倍野区松崎町2-6-30 朝日プラザ阿倍野103 ☎06(6622)8501 FAX 06(6622)2085

# <u>目 次</u>

| 1. 外形寸法と名称                                     |    |
|------------------------------------------------|----|
| 2. パネルカット                                      |    |
| 3. 取付方法                                        |    |
| 4. 端子の配線                                       | 2  |
| 4.1 計器電源、接点入力、温度(白金測温体)・湿度(電流)入力の配線            | 2  |
| 4.2 湿度入力の配線                                    |    |
| 4.3 PID制御出力、ON/OFF出力、変換出力の配線                   |    |
| 5. 試運転                                         |    |
| 51 画面のコントラストの調整                                | 4  |
| 5.2 温度・湿度の測定値の確認                               | 4  |
| 6 宇田運転までに入力するデーター                              | 5  |
| 0. <del>文</del> / 定転よくに/(/) / <i>3/ / /</i>    |    |
| 8. データーの入力の方法                                  |    |
|                                                | 7  |
| 8.1 八刀画面の説明<br>8.2 入力項目の選択                     |    |
| 8.2 MJ 2 F V 送代<br>8.3 数値の入力                   |    |
| 8.4 機能の選択                                      |    |
|                                                | 0  |
| <ol> <li>         10 MONITOR画面     </li> </ol> | ۵۵ |
|                                                |    |
| 10.1 温度、湿度及び実行時間の設定                            |    |
| 10.2 湿度の制御及び表示が無効になる時                          | 10 |
| 11. MAIN SET MENU画面                            |    |
| 12. SUB SET MENU画面                             |    |
| 13. INNER SETT 画面                              |    |
| 14. PID CONSTANT画面                             |    |
| 16 PID LIMIT SFT画面                             |    |
| 17. PID CONTROL MODE画面                         |    |
| 18. INNER SET2画面                               |    |
| 181オートチューーング                                   | 15 |
|                                                |    |
| 19. ON/OFF MODE画面                              |    |
| 20. ON/ OFF SE1 VALUE画面                        |    |
| 20.1 MODEとSET1、SET2 の関係                        |    |
| 21. INNER SET3画面                               |    |
| 21.1 温度の設定範囲の入力                                |    |
| 21.2 測定値の補正                                    |    |
| 22. ON/OFF出力及び入力のテスト画面                         |    |
| 23. 動作が正常でない場合のチェックリスト                         |    |
| 24. 仕様                                         |    |

### 1. 外形寸法と名称

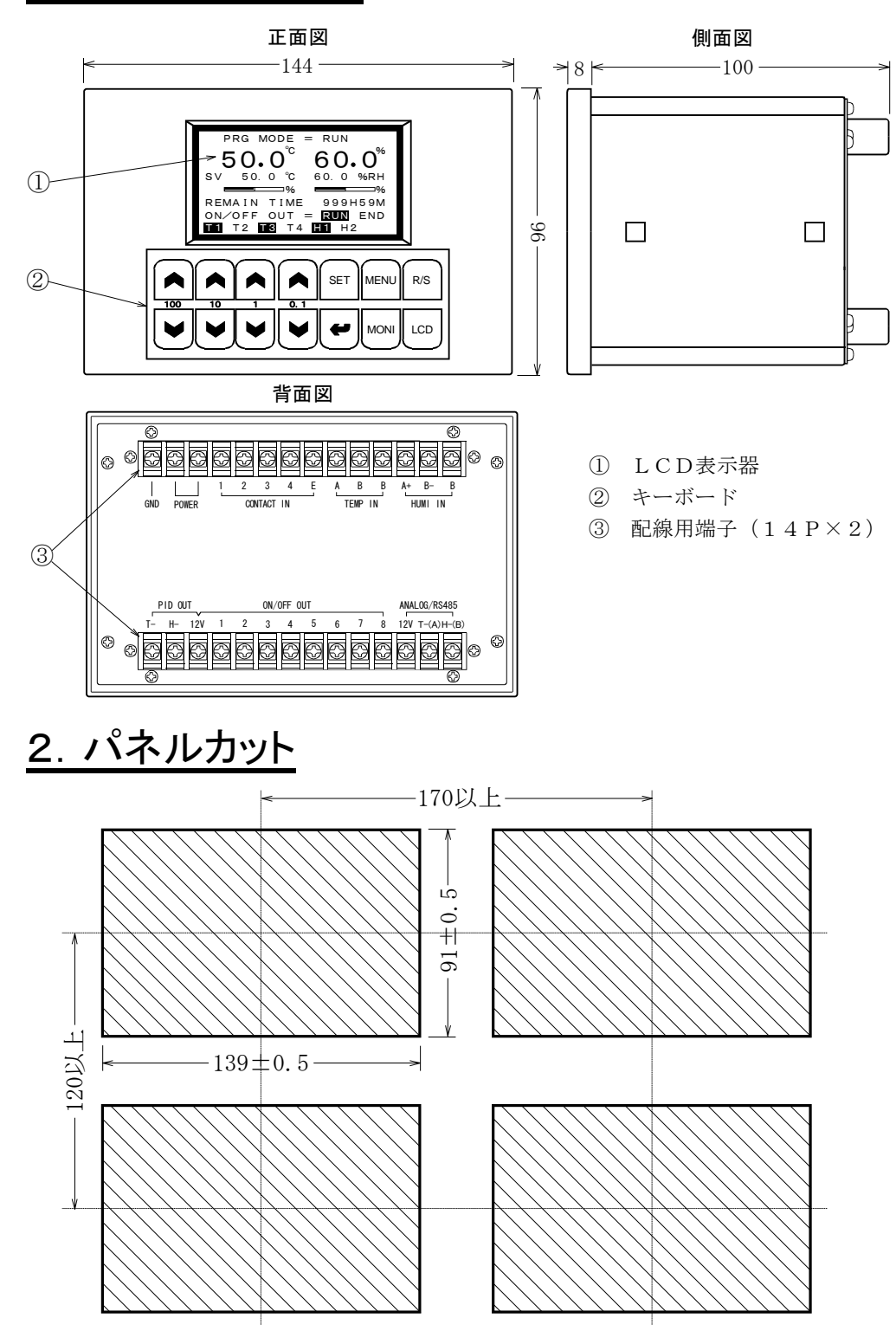

### <u>3. 取付方法</u>

■パネルカットに計器を前面から挿入します。

■取付金具の2個の爪を計器側面の穴に固定します。

■取付金具のネジを締めて固定します。

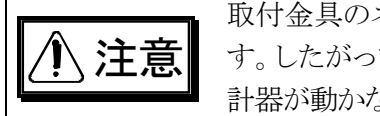

取付金具のネジを締めた力はプラスチック製の計器のパネルに直接加わります。したがって、ネジを締め過ぎますとパネルが破損することがありますので、 計器が動かない範囲で軽く締めて下さい。

### <u>4. 端子の配線</u>

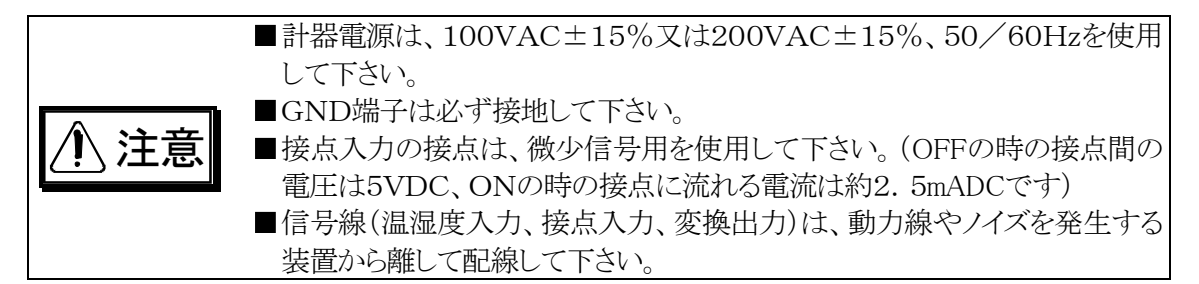

4.1 計器電源、接点入力、温度(白金測温体)・湿度(電流)入力の配線

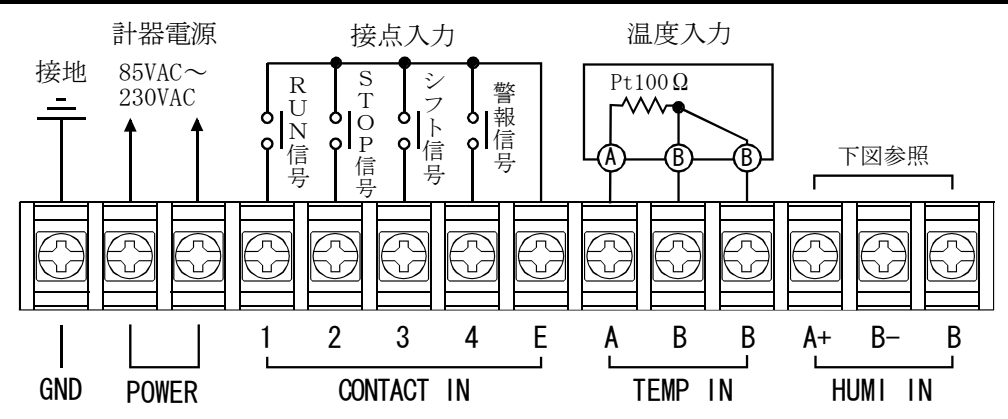

■RUN信号がOFFからONになると、動作モードはSTOP→WAIT(ウエイトゾーンが0の場合又は 温度と湿度の両方がウエイトゾーン内の時はSTOP→RUN)になります。

■STOP信号がOFFからONになると、動作モードはWAIT→STOP又は RUN→STOPになります。

- ■シフト信号がONの期間は、PID制御の設定値は温湿度共に(キー入力の設定値+シフト設定値) になり、MONITOR画面にはSHIFTマークが表示され、設定値は(キー入力の設定値+シフト設 定値)が表示されます。
- 警報信号がONになると、MONITOR画面の動作モード(PRG MODE)はALARMになり、全ての出 力がOFFになります。

ALARMモードは、警報信号をOFFにしてMONITOR画面で任意のキーを押すと解除されて STOPモードになります。

■接点信号で動作モードが変わった場合は、MONITOR画面が表示されます。

#### <u>4.2 湿度入力の配線</u>

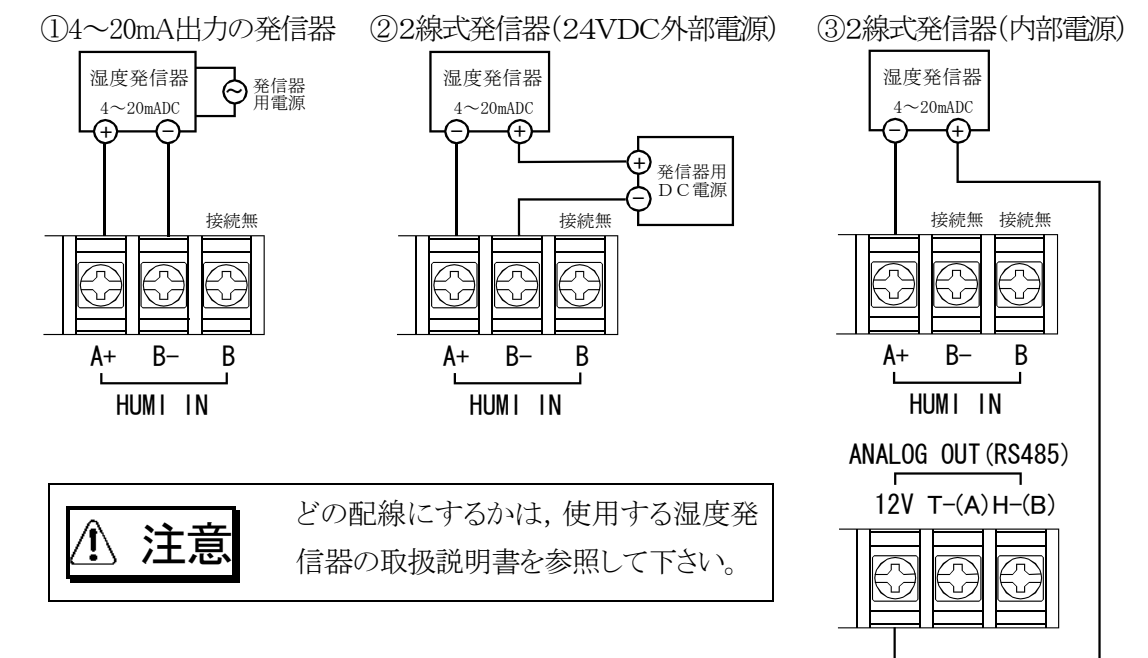

#### 4.3 PID制御出力、ON/OFF出力、変換出力の配線

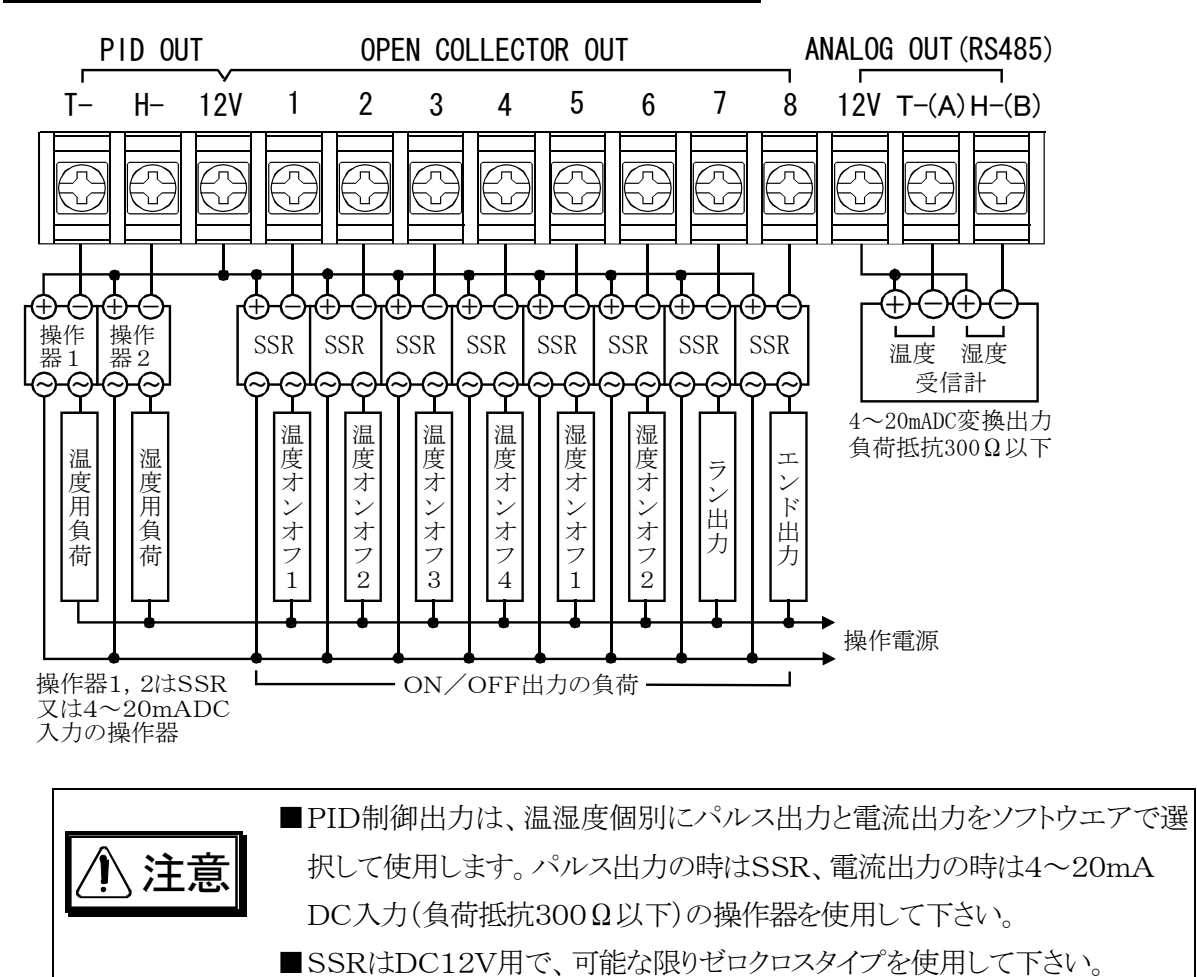

<u>5. 試運転</u>

■本製品の取付及び配線が終了しますと、計器電源をONにして動作の確認を行います。

■計器電源をONにしますと、正常な場合は約3秒で下図のMONITOR画面が表示されます。 なお、湿度関係の表示は、更に約3秒遅れて表示されますが、設定値などの条件により表示 されない場合があります。

詳細は10頁の「10.2 湿度の制御及び表示が無効になる時」を参照して下さい。

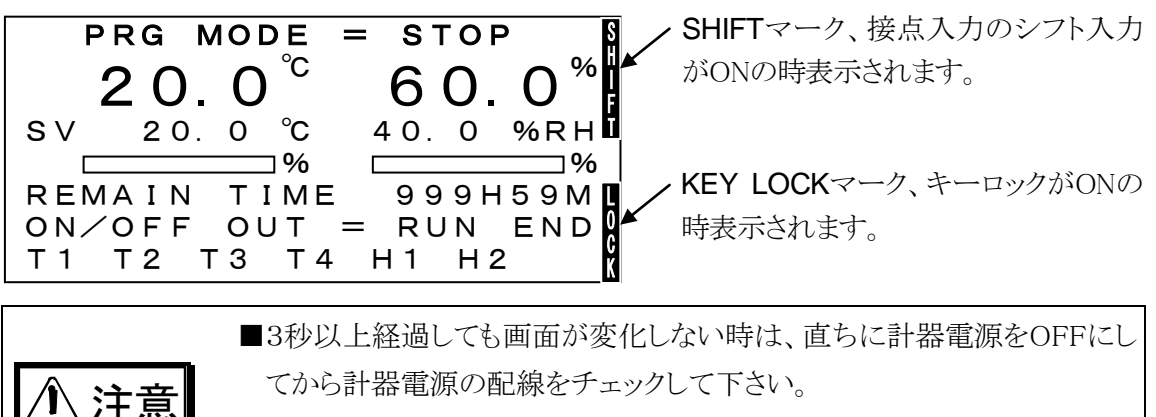

■計器電源が正しく供給されているのに画面に変化のない時は、計器の 不良ですので当社の営業所にご連絡下さい。

#### 5.1 画面のコントラストの調整

画面が青すぎる(濃過ぎる)又は白すぎ(薄過ぎる)て文字が見にくい場合は、 LCD キーを押 した状態で、濃くする場合は任意の ▲キー、薄くする場合は任意の ●キーで画面を最も見や すいコントラストに調整します。

この操作は、MACHINE TEST画面以外のどの画面でも機能します。

#### 5.2 温度・湿度の測定値の確認

表示されたMONITOR画面では、湿度関係は湿度の設定値が0.0%RHの場合は表示されません。 出荷時は温度及び湿度の設定値は0.0になっていますので、湿度の設定値を例えば40.0に すると前図のように湿度関係も表示されます。

詳細は10頁の「10.2湿度の制御及び表示が無効になる時」を参照して下さい。

**20.0<sup>℃</sup>**が温度(乾球温度)、**60.0<sup>%</sup>**が湿度の測定値です。

この値が温湿度の検出器の置かれている場所の温度及び湿度であれば、温度及び湿度の測定は正常に行われています。

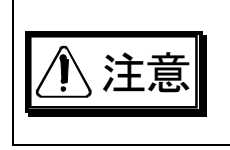

温度又は湿度の測定値が異常な場合は、計器電源をOFFにしてから 温度(DRY)のPt100Ω又は湿度(WET)の電流入力の変換器の配線を チェックして下さい。

### 6. 実用運転までに入力するデーター

■下表は実際の運転をするまでに入力しておくデーターの一覧です。

■LOCK欄が[有り]の項目は、KEY LOCKがOFFでないと入力出来ない項目です。

■詳細については、各画面の説明を参照して下さい。

| 入力する項目                   | 入力する画面           | 頁  | LOCK |
|--------------------------|------------------|----|------|
| 温度の測定誤差の補正(0.0℃)         | INNER SET3       | 20 |      |
| 湿度の測定誤差の補正(0.0%RH)       | INNER SET3       | 20 |      |
| 温度の設定範囲の設定(-99.9~200.0℃) | INNER SET3       | 20 |      |
| 温度の設定値(0.0℃)             | MONITOR          | 10 | 有り   |
| 湿度の設定値(0.0%RH)           | MONITOR          | 10 | 有り   |
| RUN時間の設定値(0時00分)         | MONITOR          | 10 | 有り   |
| 温度のシフト設定値(0.0℃)          | MAIN SET MENU    | 11 | 有り   |
| 湿度のシフト設定値(0.0%RH)        | MAIN SET MENU    | 11 | 有り   |
| 温度のウエイトゾーン(0.0℃)         | MAIN SET MENU    | 11 | 有り   |
| 湿度のウエイトゾーン(0.0%RH)       | MAIN SET MENU    | 11 | 有り   |
| KEY LOCK⊅ON∕OFF(OFF)     | SUB SET MENU     | 11 |      |
| RUN出力のDELAY TIMEの設定(0秒)  | SUB SET MENU     | 11 | 有り   |
| END出力のON TIMEの設定(10秒)    | SUB SET MENU     | 11 | 有り   |
| バックライトの点灯時間(0秒=無限大)      | SUB SET MENU     | 11 | 有り   |
| 停電復帰後の動作(BREAK)          | SUB SET MENU     | 11 | 有り   |
| PID制御周期の設定(1秒)           | INNER SET1       | 12 |      |
| PID定数の設定(全て0)            | PID CONSTANT     | 13 |      |
| PID出力のリミッタのゾーン設定(全て0)    | PID LIMIT ZONE   | 13 |      |
| PID出力のリミッタの設定(全て100%)    | PID LIMIT SET    | 14 |      |
| PID出力のパルス/電流出力の選択(パルス出力) | PID CONTROL MODE | 14 |      |
| PID出力の正動作/逆動作の選択(逆動作)    | PID CONTROL MODE | 14 |      |
| 温度のON/OFF出力のモードの選択       | ON/OFF MODE SET  | 15 |      |
| 湿度のON/OFF出力のモードの選択       | ON/OFF MODE SET  | 15 |      |
| 温度のON/OFF出力の設定値(全て0)     | ON/OFF SET VALUE | 16 |      |
| 湿度のON/OFF出力の設定値(全て0)     | ON/OFF SET VALUE | 16 |      |

警告

間違った設定で運転しますと、意図した結果にならないだけでなく、不測の 事故につながる可能性がありますので、入力データーは運転前に必ず再 確認して下さい。

# / 注意

担当者以外が入力できないように、入力後はKEY LOCKをONにするようにして下さい。

### <u>7. キーの説明</u>

キーボードは下図のように2行7列の14キーです。

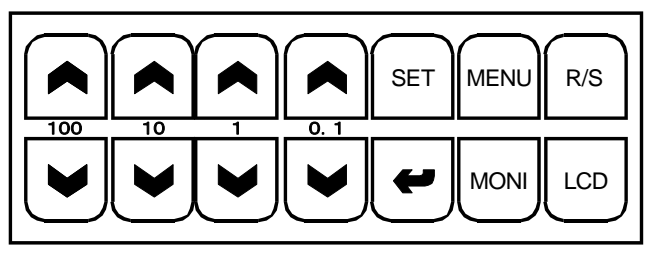

- | ▲ | キーは増加キー、| | キーは減少キーで、項目の選択及び数値データーの増減を行います。
- SET キーは、入力の対象が数値の場合は、項目選択モードから数値の変更が可能な数値入力 モードにします。

数値入力モードで且つ数値入力が複数の場合は、入力をメモリに記録してから、次の数値入力 項目(右又は下)に移動します。

入力の対象が機能選択の場合は、SET キー押しますと、定められた順序で別の機能が選択されます。

- +ーは、画面の反転表示が画面呼び出しの時は、反転表示の画面を表示します。
   画面の反転表示が数値の時は、 +ーを押しますと、その数値をメモリに記録してから、数値入 カモードを終了します。
- MONI キーは、MONITOR画面を表示します。どの画面でも機能します。
- MENU キーは、MAIN SET MENU画面を表示します。

但し、INNER SET3 画面から表示された画面の場合は、INNER SET3 画面を表示します。 MAIN SET MENU画面の場合は、SUB SET MENU画面を表示します。 どの画面でも機能します。

- R/S キーは、RUN/STOPの略で、動作モードの変更を行いますが、誤操作防止の為に MONITOR画面で3秒間以上押し続けた場合のみ有効です。 動作モードがSTOPの時は、動作モードはWAIT(WAIT無しの時はRUN)に変わります。 動作モードがWAIT又はRUNの時は、動作モードはSTOPに変わります。 なお、動作モードがWAIT又はRUNの時のみ、PID出力及びON/OFF出力は制御状態になり ますが、動作モードがSTOP又はALARMの時は全ての出力はOFFになります。
- LCD キーは、画面のコントラストを調整します。画面が青すぎる(濃すぎる)又は白すぎ(薄すぎる)て文字が見にくい場合は、LCD キーを押した状態で、濃くする場合は任意の▲キー、薄くする場合は任意の●キーで画面を最も見やすい状態に調整します。

MACHINE TEST画面以外の、どの画面でも機能します。

### <u>8. データーの入力の方法</u>

#### <u>8.1 入力画面の説明</u>

画面の選択又はデーターを入力する画面は例外もありますが、下図のようになっています。

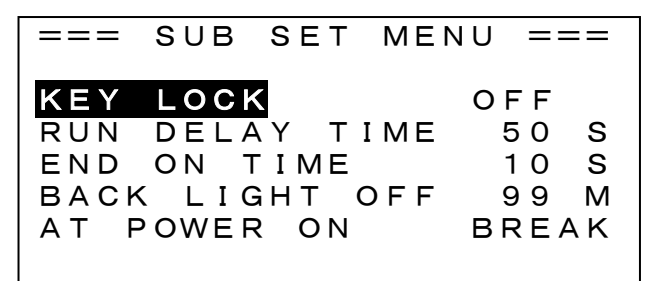

■1行目はその画面のタイトルです。

■タイトル以外の行の左側は項目名で、入力対象が数値の場合は、項目名の右側に現在の入力デ ーターが単位付きで表示されています。

入力対象が上図のKEY LOCKのように機能選択(OFF又はON)の場合は、現在選択されている機能が表示されています。

画面選択の場合は、呼び出す画面のタイトルが表示されていますが、入力の対象となる数値や 機能はないので項目名の右側には何も表示されていません。

■画面を表示した時は、項目名のどれか(通常は一番上)が反転で表示されています。反転表示の 項目名が選択されている項目です。今後はこの状態を「項目選択モード」と表現します。

■KEY LOCKがONの時は、MONITOR画面及びMAIN SET MENU画面では、画面の右端下に KEY LOCKマークが表示されて、項目名も反転せず数値の入力は出来ません。 上図のSUB SET MENU画面の場合は、KEY LOCKマークは表示されませんが、反転表示は KEY LOCK以外の項目には移動しなくなります。

#### <u>8.2 入力項目の選択</u>

- ■項目選択モードの時は、任意の キーを押しますと、反転表示は上に(1番上からは1番下に) 移動します。
- ■同様に任意の ▶ キーを押しますと、反転表示は下に(1番下からは1番上に)移動します。

#### <u>8.3 数値の入力</u>

■数値を入力する項目名を選択して、[SET]キー押しますと、下図のように反転表示が数値の方に 移動して数値の変更が可能になります。今後は<u>この状態を「数値入力モード」と表現します</u>。

=== SUB SET MENU === KEY LOCK OFF RUN DELAY TIME 050 S END ON TIME 10 S BACK LIGHT OFF 99 M AT POWER ON BREAK

■反転表示は、原則として入力可能な桁のみが反転で表示されます。

- ■数値の入力モードの場合は、キーの間に表示してあるように100位、10位、1位、小数1位に対応 した桁の数値+1又は-1します。
- ■前図の場合、例えば10位の ▲キーを押しますと+10されて060→070→080を変化します。
- ■同様に10位の ↓キーを押す毎に-10されて040→030→020と変化します。 増減の結果が入力範囲を超える場合は、入力は無効になります
- ■数値入力の時は、オートリピート機能により、キーを押し続けると連続して入力が出来ます。
- ■入力を終了する時は、 ← キー又は SET キーを押します。

 ➡キーを押しますと反転表示している数値をメモリに記録して、数値入力モードを終了します。

 SET キーは複数の入力項目がある時のみ有効で、反転表示している数値をメモリに記録して、
 次の入力項目(右横に入力項目が有れば右に、無い時は1行下の左に、最後からは最初)に移動します。

#### <u>8.4 機能の選択</u>

■入力対象が前ページの図のKEY LOCKのように数字ではなく文字又は記号で表示されいる「機能の選択」の場合は、SETキーで別の機能を選択します。

図の場合、項目選択モードで反転表示をKEY LOCKに移動してSET キーを押しますと、機能の表示はOFF→ON、ON→OFFと変わります。

### 9. 電源投入時の動作

- ■電源投入後、約3秒でMONITOR画面が表示されます。
- ■電源が切れた時の動作モードがSTOPの場合は、STOPモードになります。
- ■電源が切れた時の動作モードがSTOP以外の場合の動作モードは、SUB SET MENU画面の AT POWER ONで次のように選択出来ます。
  - 1. BREAK 動作モードに BREAK と表示され、電源が切れた時の残り時間を表示しますが 全ての出力はOFFになっています。任意のキーを押すとSTOPモードになります。
  - 2. COLD 動作モードは電源が切れた時の動作モードが反転表示され、その動作モードが実行されます。残り時間はキー入力してあるRUN時間になります。
  - 3. HOT 動作モードは電源が切れた時の動作モードが反転表示され、その動作モードが実行されます。残り時間は電源が切れた時の残り時間を引き継ぎます。
- ■任意のキーを押すと反転表示は通常の表示に変わります。
- ■残り時間は、6分毎又は動作モードが変わった時に記録されます。 従って、最大6分間の誤差があります。

### 10. MONITOR画面

他の画面で MONI キーを押すと表示されます。

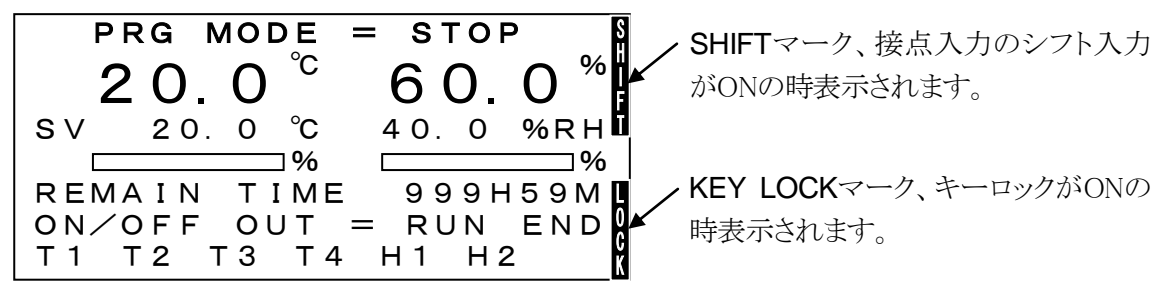

■ PRG MODE = はProgram Mode の略で、プログラムモードのSTOP、WAIT、RUN、ALARM BREAK を表示します。

■**20.0<sup>°C</sup>**は温度(乾球温度)の測定値です。

■60.0<sup>%</sup> は相対湿度の測定値です。

■SV は設定値で 20.0 °C は温度の設定値、 40.0 %RH は湿度の設定値です。 接点入力のシフト信号がONの時は、上図のように画面の右端上にシフトマークが表示されて、 SVは温湿度共に(この画面で入力する設定値) + (MAIN SET画面で入力するシフト設定値)が 表示され、PID制御は表示の設定値で制御されます。

■ \_\_\_\_\_%はPID制御出力の表示です。左側が温度、右側が湿度です。

□□□□は0%、■■■□は50%、■■■■□は100%を表します。

オートチューニング実行中は、AT \_\_\_\_\_とATが前に表示されます。

■REMAIN TIMEはプログラムの実行時間の表示で、STOP及びWAITモードの時は設定時間を、 RUNモードの時は残り時間を表示します。

但し、RUNモードの時でも、設定時間の入力中は設定時間を表示し、残り時間が0以下になる設定時間を入力しますと、動作モードはSTOPモードになります。

■ON/OFF OUT = 以降はON/OFF出力の表示です。

どの出力もONの時は反転で表示されます。

**□**RUNはPROGRAM RUN出力、ENDはPROGRAM END出力です。

□RUN出力は、動作モードがWAIT又はRUNモードになった時にONになり、STOPモードになった時にOFFになります。

但し、SUB SET MENU画面でRUN DELAY TIMEを設定しますと、STOPモードになってから 設定時間だけ遅延してOFFになります。

□END出力は、STOPモードになって時にONになり、SUB SET MENU画面で設定してある END ON TIME時間が経過するとOFFになります。

□T1 T2 T3 T4 は温度出力1、温度出力2,温度出力3,温度出力4の出力です。

□H1 H2 は湿度出力1、湿度出力2の出力ですです。

□温度及び湿度のON/OFF出力の動作については

ON/OFF MODE SET画面

ON/OFF SET VALUE画面

の項を参照して下さい。

#### 10.1 温度、湿度及び実行時間の設定

■MONITOR画面でSETキーを押しますと、温度の設定値→湿度の設定値→実行時間の時間の 設定値→実行時間の分の設定値の順に数値入力モードになり、実行時間の分の設定値で数値 入力モードを終了します。

途中で数値入力モードを終了する時は、そうやうでありますと、数値入力モードを終了します。

- ■動作モードに関係なく入力は可能ですが、図のようにKEY LOCKマークが表示されている時は、 数値入力モードにはならないので入力は出来ません。
- ■温度の設定値の入力範囲は、INNER SET3 画面で入力するRANGE LOW~RANGE HIGHの 範囲です。
- ■湿度の設定値の入力範囲は、0.0~100.0%RHの範囲です。
- ■実行時間の時間の入力範囲は、0~999時間です。
- ■実行時間の分の入力範囲は、0~59分です。
- ■0時間00分を入力しますと実行時間は無限大となります。

#### 10.2 湿度の制御及び表示が無効になる時

次の場合は、湿度のPID出力及び湿度のON/OFF出力は常にOFFになります。

- また、下図のようにMONITOR画面の湿度関係の表示も消えます。
- (1) 湿度の設定値が0.0%RHの場合
- (2) 温度(乾球)が100℃以上の場合
- (3) 温度(乾球)が-10℃以下の場合
- (4) 温度の設定値が-4.5℃以下又は100.1℃以上の場合

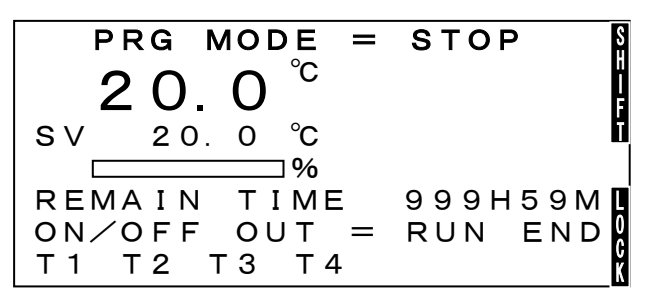

### <u>11. MAIN SET MENU画面</u>

INNER SET1 画面又はINNER SET2 面から出された画面以外の画面で、 MENU キーを押すと表示されます。

キーロックがONの時は、画面右端下にKEY LOCKマークが表示されて、キー入力は出来ません。

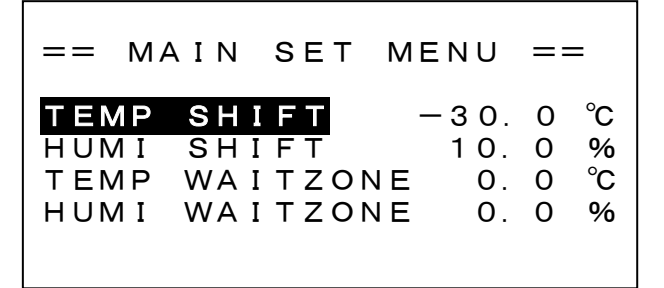

- ■TEMP SHIFTは、温度のシフト設定値を入力します。接点入力のシフト信号がONの期間は実際の設定値は(MONITOR画面で入力する温度の設定値)+(温度のシフト設定値)になります。 入力範囲は-30.0~30.0℃です。
- ■HUMI SHIFTは、湿度のシフト設定値を入力します。接点入力のシフト信号がONの期間は実際の設定値は(MONITOR画面で入力する湿度の設定値)+(湿度のシフト設定値)になります。 入力範囲は-30.0~30.0%RHです。
- ■TEMP WAITZONEは、温度のウエイトゾーンを入力します。 入力範囲は0.0~9.9℃で、0.0℃を入力しますと温度はWAIT無しになります。
- ■HUMI WAITZONEは、湿度のウエイトゾーンを入力します。

入力範囲は0.0~9.9%RHで、0.0%RHを入力しますと湿度はWAIT無しになります。

■0。0以外例えば温度に9.9を入力しますと、WAITモードの時に、温度の測定値が温度の設定値 ±9.9℃の範囲内でない時は、WAITモードを維持します。 温度がウエイトゾーン内の時は、続いて湿度のウエイトゾーンをチェックして、温度と湿度の両方 の測定値がウエイトゾーンの範囲内に入った時にRUNモードになります。 なお、WAITモードの時は残り時間は変化しません。

#### <u>12. SUB SET MENU画面</u>

MAIN SET MENU画面で、 MENU キーを押すと表示されます。

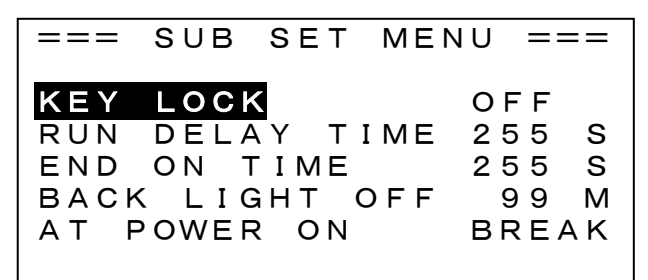

■KEY LOCKは、SETキーでキーロックのON/OFFを選択します。

- ■KEY LOCKがONの時は、キーロックが有効なMONITOR画面、MAIN SET MENU画面では KEY LOCKマークが画面の右端下に表示されて、数値の入力は出来ません。 この画面では、キーロックのON/OFF以外は入力出来なくなります。
- RUN DELAY TIMEは、RUNモードを終了して動作モードがSTOPモードになってから何秒後に RUN出力をOFFするかの遅延時間を入力します。入力範囲は0~255秒です。

- ■END ON TIMEは、動作モードがSTOPモードになってから何秒間END出力をONするかの時間 を入力します。入力範囲は10~255秒です。
- ■BACK LIGHTは、バックライトの点灯時間0~99分を入力します。

0を入力しますと常時点灯になります。

- 1~99分を入力しますと、最後のキー操作から設定時間が経過すると消灯して、任意にキー入力で点灯します。
- ■AT POWER ONは、停電復帰後(電源投入時)の動作のBREAK/COLD/HOTを選択します。 詳細は8頁の「9. 電源投入時の動作」を参照して下さい。。

**注意** バックライトを長持ちさせるために、画面の監視が不要の時はバックライトが 自動的に消えるように、必要な点灯時間を設定して下さい。

### <u>13. INNER SET1 画面</u>

MONITOR画面又はMAIN SET MENU画面で、 ← キー、100位の ▲ キー、10位の ▲ キーを 続けて押すと表示されます。

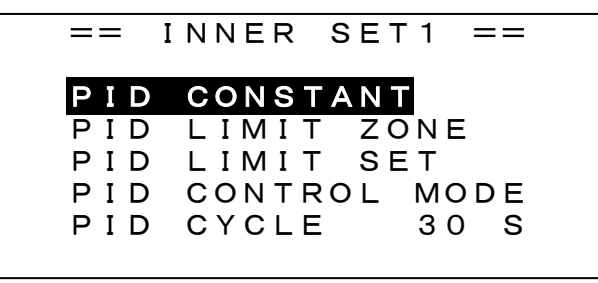

この画面は、PID制御定数関係の4画面の呼び出しとPID制御周期の設定を行います。

■ PID CONSTANTは、PID定数を入力するPID CONSTANT画面を呼び出します。

- PID LIMIT ZONEは、PID制御出力のリミットのゾーンを設定するPID LIMIT ZONE 画面を呼び 出します。
- PID LIMIT SETは、PID制御出力のリミットを設定するPID LIMIT SET画面を呼び出します。
- PID CONTROL MODEは、PID制御出力の動作モードを選択するPID CONTROL MODE画面 を呼び出します。
- ■PID CYCLE はPID制御周期を入力します。 入力範囲は、1~30秒です。

### <u>14. PID CONSTANT画面</u>

INNER SET1 画面で、反転表示をPID CONSTANTに移動して、 🛩 キーを押すと表示されます。

| ==          | PID                              | CON         | ISTANT                      | г ==          |
|-------------|----------------------------------|-------------|-----------------------------|---------------|
| P<br>I<br>D | T EMP<br>9 9.9<br>9 9 9<br>9 9 9 | ℃<br>S<br>S | HUM I<br>99.9<br>999<br>999 | %RH<br>S<br>S |

この画面は温度及び湿度のPID定数を入力します。

■TEMPが温度、HUMIが湿度です。

■Pは比例帯で、入力範囲は0.0~99.9℃/%RHです。

■ |は積分時間、Dは微分時間で、入力範囲はどちらも0~999秒です。

■オートチューニングを実行しますと、ここのデーターは自動的に書き換えられます。

### <u>15. PID LIMIT ZONE画面</u>

INNER SET1 画面で、反転表示をPID LIMIT ZONEに移動して、 🛩 キーを押すと表示されます。

| PID         | LIMIT    | ZONE  |
|-------------|----------|-------|
| <b>ТЕМР</b> | <b>1</b> | 0 °C  |
| ТЕМР        | 2 10     | 0 °C  |
| Н U M I     | 5        | 0 %RH |

この画面はPID制御出力のリミットを設定するゾーンを入力します。

入力範囲は温度は-99~200℃、湿度は0~100%RHです。

温度及び湿度は次のゾーンに分割され、温度及び湿度の設定値がどのゾーンにあるかで、ゾーン 毎に違ったリミットを設定出来ます。

-99<温度ゾーン $1 \leq TEMP1$ 

TEMP1<温度ゾーン2 $\leq$ TEMP2

TEMP 2 < 温度ゾーン 3  $\leq$  2 0 0

0<湿度ゾーン1≦HUM I

HUM I <湿度ゾーン2≦100

優先順位はゾーン1、ゾーン2、ゾーン3の順になっています。従って、例えばTEMP1=200に設定 しますとゾーン1=-99℃~200℃となって温度範囲全域をカバーしますので、ゾーン2及びゾー ン3は使用されません。

#### <u>16. PID LIMIT SET画面</u>

INNER SET1 画面で、反転表示をPID LIMIT SETに移動して、

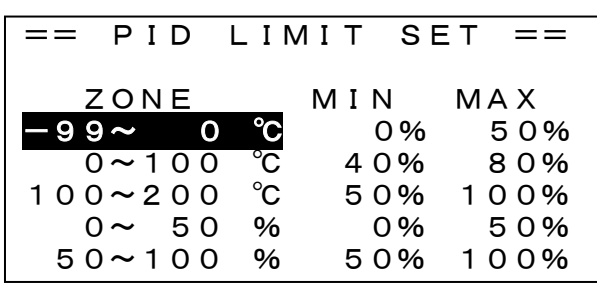

この画面はPID LIMIT ZONE画面で分割した温度3、湿度2の各ゾーン毎にPID制御出力の最小値 MINと最大値MAXを設定します。温度及び湿度の設定値がどのゾーンに属するかで、ここで設定し た最小値と最大値が使用されます。

図の場合、温度の設定値SVが0<SV $\leq$ 100<sup>°</sup>Cの時は最小値=40%、最大値=80%となります。 MONITOR画面のPID制御出力の表示のバーグラフは常にMIN=0%、MAX=100%として表示し ますが、バーグラフの表示がY%の時の実際の出力は(Y×(MAX-MIN)÷100+MIN)%になり ます。従って、例えばMIN=0%、MAX=50%に設定しますとバーグラフの表示が100%の時の実 際のPID出力は(100×(50-0)÷100+0)=50%になります。

入力範囲はMIN=0~70%、MAX=30~100%で且つMAX-MIN≧30%です。

MAX-MIN<30%を入力しますと自動的にMAX-MIN=30%に補正されます。

ZONEのところはPID LIMIT ZONE画面の入力データーが表示されますが、この画面では入力は出来ません。

### <u>17. PID CONTROL MODE画面</u>

INNER SET1 画面で、反転表示をPID CONTROL MODEに移動して、 ーキーを押すと表示されます。

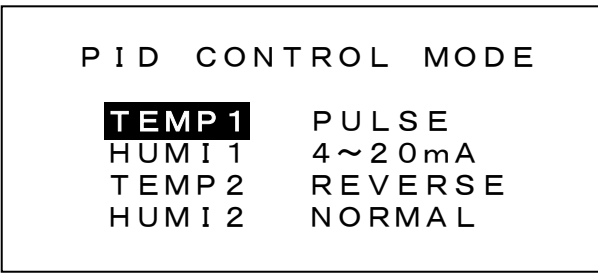

この画面は、温度及び湿度のPID制御出力の動作モードを設定します。

- ■反転表示をTEMP1 に移動して、 SET キーで温度のPID出力をPULSE(時分割出力)か 4~20mA(電流出力)に選択します。
- ■反転表示をHUMI1 に移動して、SET キーで湿度のPID出力をPULSE(時分割出力)か 4~20mA(電流出力)に選択します。
- 反転表示をTEMP2 に移動して、 SET キーで温度のPID出力をREVERSE (加熱)かNORMAL (冷却)に選択出来ます。
- ■反転表示をHUMI2 に移動して、SET キーで湿度のPID出力をREVERSE(加湿)か NORMAL(除湿)に選択出来ます。

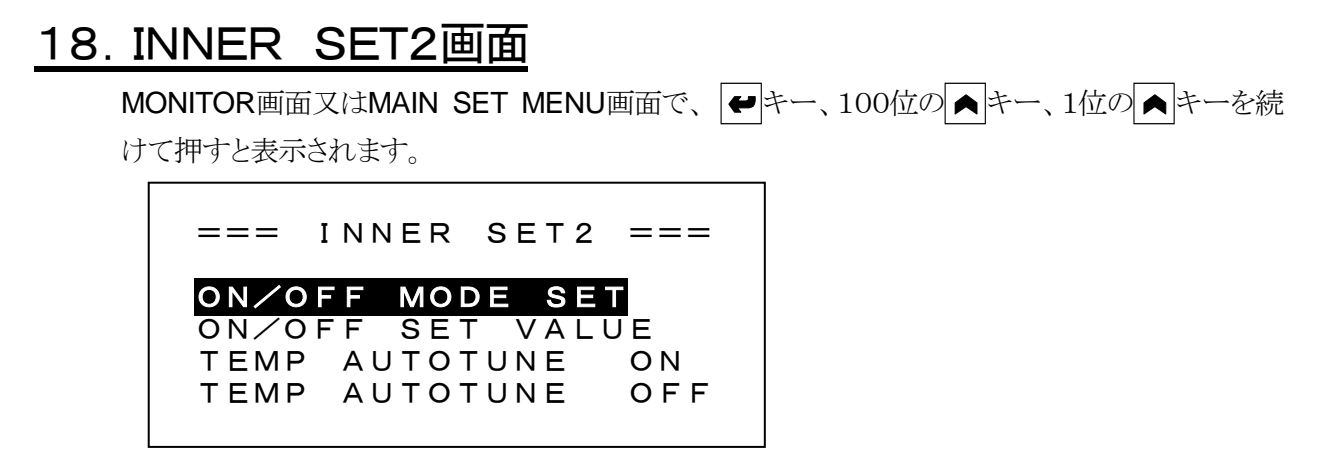

この画面は、2つの画面を呼び出しと、オートチューニングのON/OFFを行います。

#### <u>18.1 オートチューニング</u>

- ■反転表示をTEMP AUTOTUNE(温度のオートチューニング)に移動してSET キーを押しますと、 右側の表示はOFF→ON、ON→OFFと変わります。
- ■反転表示をHUMI AUTOTUNE(湿度のオートチューニング)に移動してSET キーを押しますと、 右側の表示はOFF→ON、ON→OFFと変わります。 但し、温度と湿度を同時にONには出来ません。
- ■オートチューニングをONにしますと、MONITOR画面のPID制御出力を表すバーの前にATと表示され、動作モードがWAIT又はRUNの時は、ON/OFF制御3サイクルで測定を終了します。 測定したPID定数はPID CONSTANTの所に記録され、オートチューニングはOFFになります。

### <u>19. ON/OFF MODE画面</u>

INNER SET2 画面で、反転表示をON/OFF MODE SETに移動して、 ← キーを押すと表示されます。

|     | ON∕OFF | MODE | SET    |
|-----|--------|------|--------|
|     | OBJECT | АСТ  | METHOD |
| T 1 | ΡV     |      | DIRECT |
| T 2 | SV     |      | DEVIAT |
| Т3  | ΡV     |      | DIRECT |
| T 4 | ΡV     |      | DIRECT |
| H 1 | ΡV     |      | DEVIAT |
| H 2 | SV     |      | DIRECT |

ON/OFF MODE SET画面は、4つの温度のON/OFF出力と、2つの湿度のON/OFF出力のモード を個別に選択します。

■OBJECTは制御対象で次の2つから選択

- 1. PV:温度又は湿度の測定値
- 2. SV:温度又は湿度のPID制御の設定値

■ACTはACTION=動作の略で次の4つから選択

- 1. \_\_\_\_ : 正動作のON/OFF制御又は上限警報
- 3. **」**:設定した**ZONE**内で出力が**ON**になる動作
- 4. : 設定したZONE外で出力がONになる動作(上下限警報)

■METHODは設定方法で次の2つから選択

- 1. DIRECT :出力がON/OFFする温度又は湿度を直接設定する方法、OBJECTがSVの時は この方法のみ
- DEVIAT : DEVIATE (偏差)の略でPID制御の設定値SVからの偏差で設定する方法、 OBJECTがPVの時のみ選択可能
- ■モードを変更する時は
  - 1. 任意の ▲ キー又は ▶ キーで反転表示を移動して、変更する出力を選択します。
  - 2. SET キーで変更するモードOBJECT、ACT、METHODに反転表示を移動します。
  - 3. 任意の▲キー又は●キーでモードを変更します。OBJECTとMETHODは二者択一ですが、ACTは4種類が前述の順に表示されます。
  - 4. SET キーマは → キーで確定します。
     SET キーの場合は、反転表示はOBJECT→ACT→METHOD→次の行のOBJECTの順に移動します。

← キーの場合は、出力の選択モードに戻ります。

#### 20. ON/OFF SET VALUE画面

INNER SET2 画面で、反転表示をON/OFF SET VALUEに移動して、 4 キーを押すと表示されます。

|     | ON/OFF SET | VALUE   |   |
|-----|------------|---------|---|
|     | SET 1      | SET2    |   |
| T 1 | −50.0 °C   | 0.2°C   | ) |
| T 2 | 20.0 ℃     | 0.5°C   | ) |
| T 3 | 20.0 ℃     | 30.5°C  | ) |
| T 4 | 100.0 ℃    | 105.0°C | ) |
| H 1 | 10.0 ℃     | 0.5%    | ó |
| H 2 | 60.0°℃     | 0.5%    | ó |

この画面は、4つの温度のON/OFF出力の設定値と、2つの湿度のON/OFF出力の設定値を個別に選択します。

入力範囲はモードによって次のようになります。但し、入力範囲のチェックは入力時にのみしか 行われません。従って、モードを変更した場合は、必ず再入力して下さい。

#### ■ACT=\_\_\_\_\_\_\_\_\_\_\_\_\_\_\_\_\_\_\_\_\_\_\_\_でMETHOD=DIRECTの時

設定値のSET1 は温度はINNER SET3 画面で設定するRANGE LOW~RANGE HIGH、湿度 は0. 0~100. 0、動作すきまのSET2 は温度・湿度共に0. 1~9. 9です。

■ACT=\_\_\_\_\_\_\_\_\_\_\_\_\_\_\_\_\_\_でMETHOD=DEVIATの時

偏差設定値のSET1 は温度・湿度共に-50.0~50.0、動作すきまのSET2 は温度・湿度共に0. 1~9.9です。

■ACT=\_\_\_\_\_\_又は**て**\_\_\_\_でMETHOD=DIRECTの時

SET1とSET2 共に温度はRANGE LOW~RANGE HIGH、湿度は0.0~100.0です。 SET1<SET2 になるように設定して下さい。

■ACT=\_\_\_\_\_\_又は**\_\_\_**でMETHOD=DEVIATの時 SET1・SET2 共に温度も湿度も-50.0~50.0です。 SET1<SET2 になるように設定して下さい。

### 20.1 MODEとSET1、SET2の関係

■OBJECT=PV、ACT=\_\_\_\_、METHOD=DIRECTの場合(動作すきまのある正動作の

ON/OFF制御)

動作点OPをSET1で設定、両側の動作すきまをSET2で設定

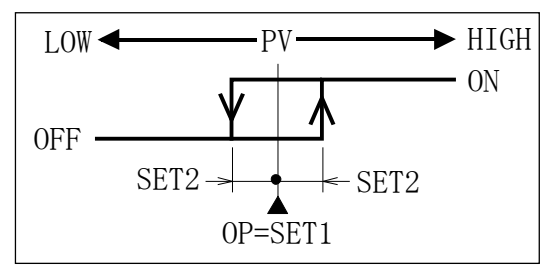

■OBJECT=PV、ACT=\_\_\_、METHOD=DEVIATの場合(上限警報動作)

偏差設定をSET1 で設定(動作点OPはSV+SET1)、LOW側の動作すきまをSET2 で設定

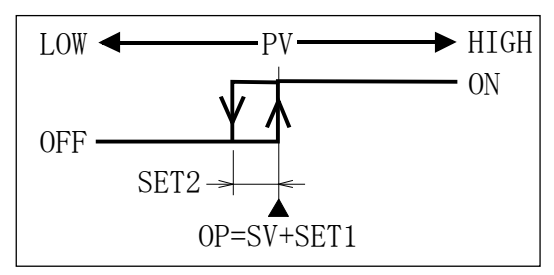

■OBJECT=SV、ACT=\_\_\_の場合(設定値による正動作のON/OFF制御、METHODは常に DIRECT、動作すきま無し、SET2 は動作に関係無し)

SV≧SET1の時出力ON

SV<SET1の時出力OFF

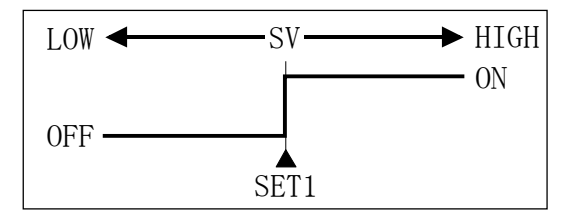

■OBJECT=PV、ACT=<sup>---</sup>、METHOD=DIRECTの場合(動作すきまのある逆動作の ON/OFF制御)

動作点OPをSET1 で設定、両側の動作すきまをSET2 で設定

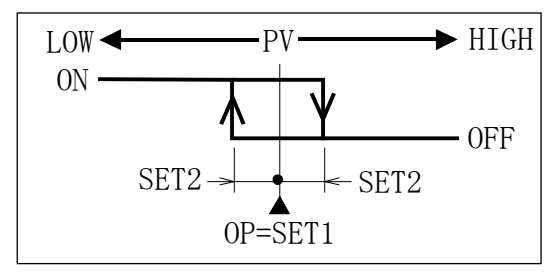

■OBJECT=PV、ACT=-----、METHOD=DEVIATの場合(下限警報動作)

偏差設定をSET1 で設定(動作点OPはSV+SET1)、HIGH側の動作すきまをSET2 で設 定

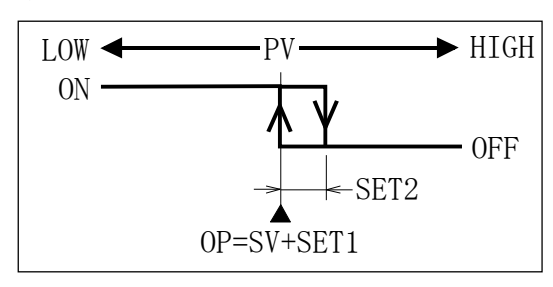

■OBJECT=SV、ACT=<sup>---</sup>\_の場合(設定値による逆動作のON/OFF制御、METHODは常に DIRECT、動作すきま無し、SET2 は動作に関係無し)

SV≦SET1 の時出力ON

SV>SET1の時出力OFF

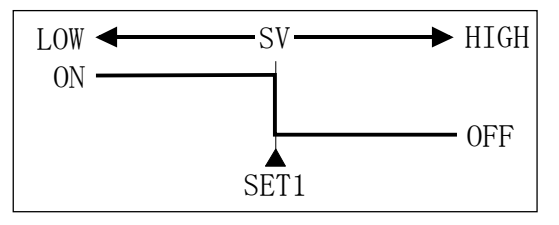

■OBJECT=PV、ACT=\_\_\_\_、METHOD=DIRECTの場合

LOW側の動作点OP1 をSET1 で設定、HIGH側の動作点OP2 をSET2 で設定。動作は 下図 のようになり、動作すきまDGは0.5℃/%RH固定

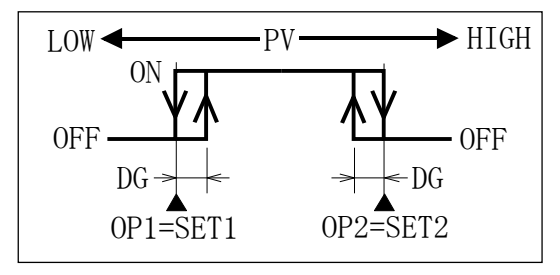

■OBJECT=PV、ACT=\_\_\_\_、METHOD=DEVIATの場合

LOW側の偏差設定をSET1 で、HIGH側の偏差設定をSET2 で設定。 下図のように動作点

OP1=SV+SET1、OP2=SV+SET2、動作すきまDGは0.5℃/%RH固定

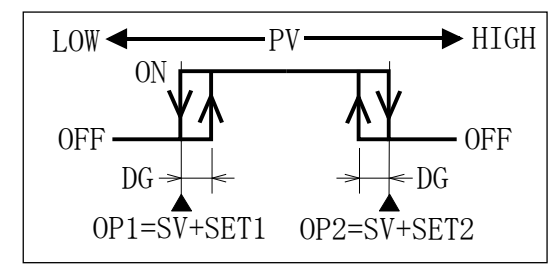

■OBJECT=SV、ACT=**」**の場合

(METHODは常にDIRECTで、動作すきま無し)

LOW側の動作点をSET1 で、HIGH側の動作点をSET2 で設定、動作は下図のように

SET1≦SV≦SET2 の時出力ON

SV<SET1 又はSV>SET2 の時出力OFF

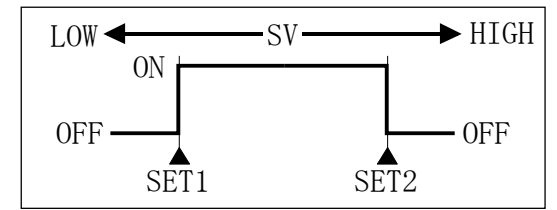

■OBJECT=PV、ACT=**ヿ**\_\_\_「、METHOD=DIRECTの場合

LOW側の動作点OP1 をSET1 で設定、HIGH側の動作点OP2 をSET2 で設定。動作は下 図のようになり、動作すきまDGは0.5℃/%RH固定

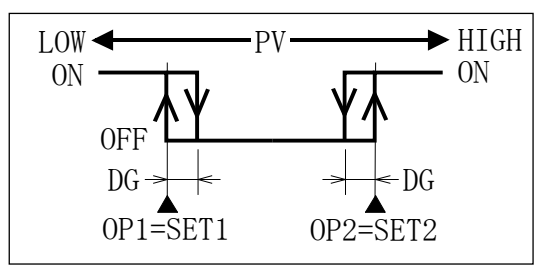

■OBJECT=PV、ACT=**へ」「**、METHOD=DEVIATの場合

LOW側の偏差設定をSET1 で、HIGH側の偏差設定をSET2 で設定。

下図のように動作点が

OP1=SV+SET1、OP2=SV+SET2、動作すきまDGは0.5℃/%RH固定の上下限警報出力になります

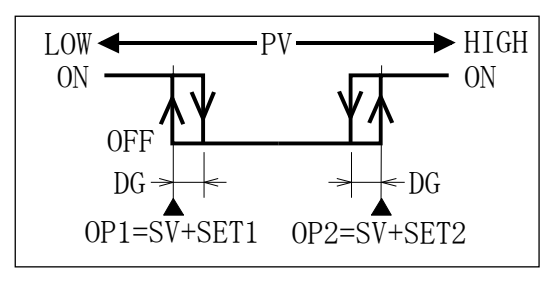

■OBJECT=SV、ACT=**し**の場合

(METHODは常にDIRECTで、動作すきま無し)

LOW側の動作点をSET1 で、HIGH側の動作点をSET2 で設定、動作は下図のように SV≦SET1 又はSV≧SET2 の時出力ON

SET1<SV<SET2の時出力OFF

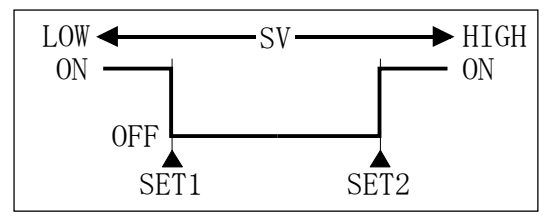

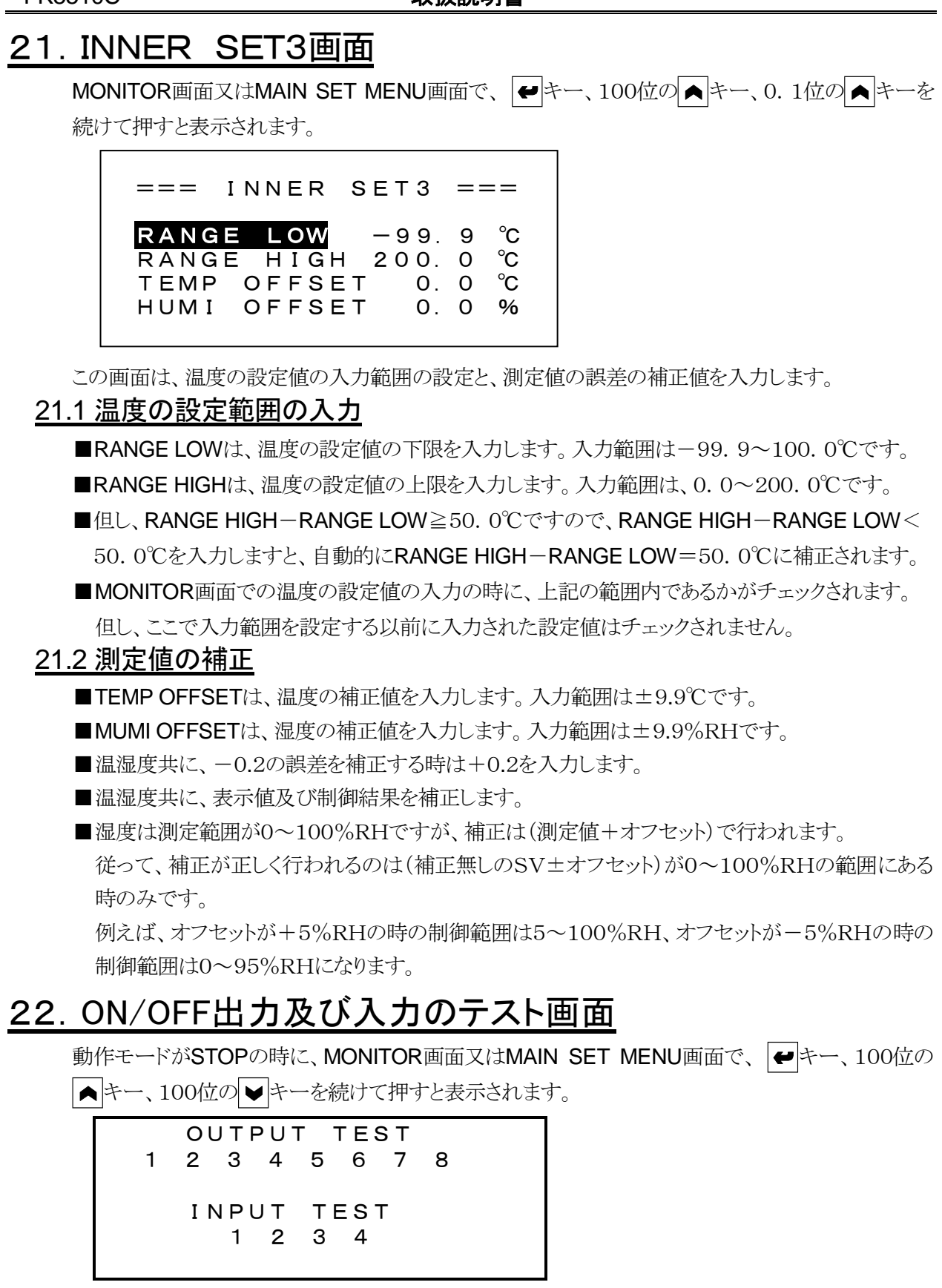

この画面はON/OFF出力及び入力のテストを行います。

■ < キーを押しますと、1→2→3…の順に出力がONになり、数字が反転表示されます。

■ ► キーを押しますと、8→7→6…の順に出力がONになり、数字が反転表示されます。

■出力は、1=T1、2=T2、3=T3、4=T4、5=H1、6=H2、7=RUN、8=ENDの出力に対応します。

■接点入力1~4(CONTACT IN)をON(E端子と短絡)しますと、ONの入力が反転表示されます。

■入力は、1=RUN、2=STOP、3=シフト、4=警報の信号に対応します。

## <u>23. 動作が正常でない場合のチェックリスト</u>

| 症状                | 考えられる原因               | 対処の方法                                     |  |
|-------------------|-----------------------|-------------------------------------------|--|
| 両五がまニされない         | 1. 計器電源の誤配線           | 2頁の「4.1 計器電源の配線」参照                        |  |
| 画面か衣小されない         | 2. 計器本体の不良            | 当社営業所に連絡                                  |  |
| 画面が見にくい           | 画面のコントラスト不良           | 4頁の「5.1 画面のコントラストの調整」参照                   |  |
| 沮座の測定値が220 0℃     | 1. 温度のPt100Ωの誤配線      | 2頁の「4.1 白金測温体の配線」参照                       |  |
| 值度印刷产值/h220.00    | 2. 温度のPt100Ωの断線       | 温度のPt100Ω交換                               |  |
| 温度の測定はが 00 0℃     | 1. 温度のPt100Ωの誤配線      | 2頁の「4.1 白金測温体の配線」参照                       |  |
| 温度の例足恒か-99.90     | 2. 温度のPt100Ωの短絡       | 温度のPt100Ω交換                               |  |
| 温度の測定値に誤差がある      | 温度の測定値補正が不適切          | 20頁の「 <b>21.2</b> 測定値の補正」参照               |  |
| 湿度関係が表示されない       | 湿度の制御・表示が無効に<br>なっている | 10頁の「 <b>10.2</b> 湿度の制御及び表示が無効<br>になる時」参照 |  |
| 退産の測定値が100_00/DII | 1. 湿度入力の誤配線           | 2頁の「 <b>4.1</b> 湿度(電流)の配線」参照              |  |
| 並及の測定個が100.0%Rf   | 2. 湿度発信器の不良           | 湿度発信器の交換                                  |  |
| 月底の測定はぶ0 00/DII   | 1. 湿度のPt100Ωの誤配線      | 2頁の「4.1 白金測温体の配線」参照                       |  |
| 並及り例足恒川0.0%KH     | 2. 湿度のPt100Ωの短絡       | 湿度のPt100Ω交換                               |  |
| 湿度の測定値に誤差がある      | 湿度の測定値補正が不適切          | 20頁の「 <b>21.2</b> 測定値の補正」参照               |  |
| キー入力が出来ない         | KEY LOCK ಸೆON         | KEY LOCKをOFFにする                           |  |
| WAIT(RUN)モードに出来ない | モニター画面でない             | モニター画面にしてR/Sキーを3秒以上押す                     |  |

| <u>24. 仕様</u>                         |                                                                                                    |                                                                                                    |                                                                                                    |
|---------------------------------------|----------------------------------------------------------------------------------------------------|----------------------------------------------------------------------------------------------------|----------------------------------------------------------------------------------------------------|
| 名     称       型     式       許     容   | 小型温湿度定値制御調節計<br>FK5510C<br>温度:±0.3℃                                                                                                    | PID LIMIT ZONE<br>LIMIT設定範囲                                                                                                    | 温度:3分割、湿度:2分割<br>PID制御出力の可変範囲を上記<br>の各ゾーン毎にMIN=0~70%、                                                          |
| 精度保証範囲                                | 湿度:±1%RH<br>温度:−99.9~200.0℃<br>湿度:10.0~100.0%RH                                                                                                    | ON/OFF出力                                                                                                    | MAX = 30 ~ 100% (但しMAX - MIN≧30%) に設定可能<br>8                                                                   |
| 温 度 入 力<br>温度表示範囲                     | Pt100Ω<br>-99.9~220.0°C                                                                                                    | 接 点 入 力<br>温度変換出力                                                                                                    | 4<br>温度設定範囲に対して4~20mA                                                                                          |
| 湿 度 入 寮<br>湿度表示範囲<br>湿度測定範囲           | 上記範囲外では全ての出力OFF<br>4~20mADC,入力抵抗約15Ω<br>0.0~100.0%RH<br>温度の設定値が-4.5~100.0℃<br>の範囲で且つ乾球温度が-10.0                                                                                                    | 湿度変換出力<br>メモリハ・ックアップ<br>暴走対策<br>素 示 男                                                                                                    | DC(負荷抵抗300Ω以下)<br>0~100%RHに対して4~20mA<br>DC(負荷抵抗300Ω以下)<br>不揮発性RAM(10年間保持)<br>ウオッチドッグタイマー<br>128×48 ドット 20桁×8行の |
| 温度設定範囲                                | ~100.0 CO範囲、範囲外では<br>湿度の表示及び出力はOFF<br>-99.9 ~ 200.0 ℃ の範囲内で<br>INNER SET 3 画面で設定する<br>RANGE LOW~RANGE HIGH                                                                                                    | 北 小 都     コントラスト調整     バ ックライト     バックライト     バックライト     バックライト     バックライト     バックライト     バックライト     バックライト     バックライト     バックライト     ボックライト     ボック     ボック     ボッグ     ボック     ボック     ボック     ボッグ     ボック     ボッグ     ボッグ     ジャッグ     ジャッグ     ジャッジャッジー     ジャッジャッジッグ     ジャッジッグ     ジャッジャッジー     ジャッジッグ     ジャッジ | 128×48下9下、2041×81109<br>STN型LCD表示器<br>16段階<br>白色LED<br>常時点灯又は点灯時間1~99分<br>た訳字可知                                |
| 湿度設定範囲                                | の<br>範囲<br>0.0~100.0%RH<br>設定値が 0.0%RHの時は湿度の<br>測字値の表示及び出力OFF                                                                                                    | キーボード<br>計 器 電 源                                                                                                    | を設た可能<br>2行7列の14キー<br>85V~230V AC、50/60Hz、15VA<br>冬炭スーケース: 500V DC 20M Q                                       |
| 時間設定範囲                                | <ul><li>(0時00分~999時59分</li><li>(0時00分は時間制限無し)</li><li>(20時115ビット)</li></ul>                                                                                                    | 絶縁 低 抗<br>絶縁 耐 圧<br>外 形 寸 法                                                                                                    | 電源端子ーケース: 1500V AC、1分間<br>縦 96mm、横 144mm、奥行 108mm<br>縦 91 ± 0 5mm 横 120± 0 5mm                                 |
| A / D 愛 換       変 換 速 度       表 示 周 期 | 分解記:15ビット<br>1回/秒<br>1秒                                                                                                    | 周囲温度                                                                                                    | 載作時:0~40℃<br>保存時:-20~60℃                                                                                       |
| 制 御 周 期<br>センサ補正範囲                    | 1~30秒<br>乾球温度:±9.9℃<br>相対湿度:±9.9%RH                                                                                                    | 周囲湿度       重量       付属品                                                                                                    | 80%RH以下(結露しないこと)<br>約800g<br>取付金具 2個                                                                           |
| PID制御出力                               | <ul> <li>温度:1、湿度:1</li> <li>逆動作(加熱、加湿)と正動作</li> <li>(冷却、除湿)選択可能</li> <li>時分割SSR駆動出力と4~20</li> <li>mADC選択可能</li> <li>比例帯:0~99.9℃/%RH</li> <li>積分時間:0~999秒</li> <li>微分時間:0~999秒</li> <li>ARW:100%固定</li> <li>間欠周期:1~30秒</li> </ul> |                                                                                                    |                                                                                                    |
|                                       |                                                                                                    |                                                                                                    |                                                                                                    |